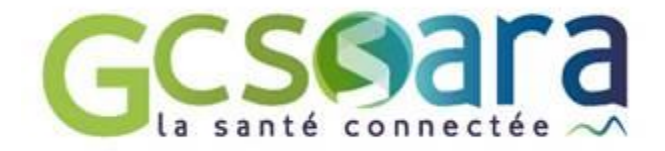

# Présentation Evolutions fonctionnelles de l'espace Médecins libéraux en version 8.0

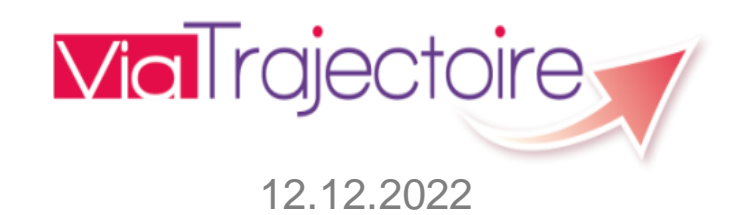

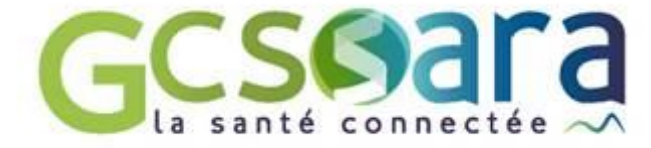

## **Evolutions fonctionnelles de l'espace Médecins libéraux**

Ajout de 2 nouvelles fonctionnalités

- 1. Déclaration du personnel de cabinet
- 2. Récupération d'un dossier Grand Age à la demande d'un patient

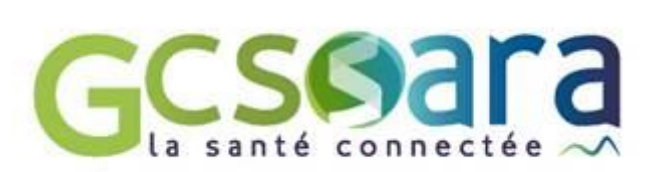

## 1. Déclaration du personnel de cabinet

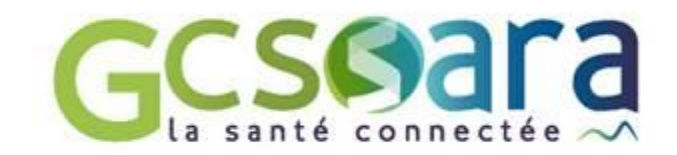

#### Evolutions proposées 1/2

- Modification du menu en haut de page
  - Ajout d'un menu « Mes délégations ».
  - Affichage des menus dans l'ordre suivant : « Consulter la liste des patients », « Créer un dossier », « Mon compte », « Mes délégations », « Documentation », « Aide ».
- Modification de la page « Mon compte » et ajout d'une nouvelle page « Mes délégations »
  - Déplacement de la partie « Médecins habilités à gérer mes dossiers » dans une nouvelle page intitulée « Mes délégations ».
  - La page « Mes délégations » sera composée d'une partie « Assistants habilités à gérer mes dossiers » et d'une partie « Médecins habilités à gérer mes dossiers ».
- Ajout d'une fonction permettant au médecin d'habiliter un ou plusieurs professionnel(s) à l'assister dans la gestion de ses dossiers ViaTrajectoire (page « Mes délégations », partie « Assistants habilités à gérer mes dossiers »)
  - Ajout d'un encart d'informations précisant la nécessité pour l'assistant(e) de détenir une carte CPE/CPA(1)
  - Un bouton « Afficher l'historique » permettra de visualiser la liste des professionnels précédemment habilités par le médecin (2).
  - Le bouton « Ajouter une délégation » (3) permettra l'ouverture d'une fenêtre dans laquelle le médecin devra saisir les nom/prénom/adresse email de son assistant(e) (champs obligatoires), les droits octroyés et la période de validité de l'habilitation concernée (champ obligatoire).
  - Une fois la délégation de droits enregistrée, celle-ci apparaîtra dans la partie « Assistants habilités à gérer mes dossiers » (4) : le médecin aura la possibilité de supprimer la délégation en cliquant sur la croix rouge (au clic sur la croix, apparition d'une fenêtre demandant au médecin de confirmer son action) et pourra modifier les droits attribués et prolonger la date de fin de la délégation par rapport à la date du jour en cliquant sur l'icône « crayon » (au clic sur le crayon, affichage de la fenêtre précédente).

#### Fonction de déclaration du personnel de cabinet Evolutions proposées 2/2

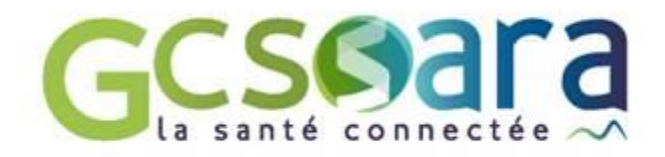

Précisions concernant les droits paramétrables par le médecin

- <u>« Accéder aux dossiers</u> » en mode lecture ou écriture : ce droit permettra de créer/renseigner un dossier (mode « écriture ») et/ou de consulter le dossier (mode « lecture » hors parties médicale et autonomie) A noter : ce droit sera obligatoirement coché et par défaut en mode « écriture ». Ce droit permettra également d'ajouter/consulter des pièces jointes « non médicales ».
- <u>Accéder aux données médicales</u> » en mode lecture ou écriture : ce droit permettra de consulter (mode « lecture »), voire de renseigner la partie médicale des dossiers SAN/GA/TND (mode « écriture ») A noter : ce droit sera coché par défaut en mode « écriture » mais pourra être décoché par le médecin. Ce droit permettra également d'ajouter/consulter des pièces jointes « médicales ».
- « <u>Accéder aux données d'autonomie</u> » en mode lecture ou écriture : ce droit permettra de consulter (mode « lecture »), voire de renseigner le volet Autonomie des dossiers Grand Age (mode « écriture ») A noter : ce droit sera coché par défaut en mode « écriture » mais pourra être décoché par le médecin.
- Ajout d'une précision en « infobulle » sur chaque droit au passage de la souris sur le « i » associé

#### Autres évolutions (non présentes dans cette maquette)

- Modification de l'historique des dossiers : il sera précisé que c'est "l'assistant(e) XXX" qui a fait l'action "au nom du médecin YYY"".
- Evolution de l'outil « Diagnostic Médecin de Ville » (Administration Outils) :
  - ajout d'une recherche d'assistant de médecin pour aider les assistant(e) éventuellement en difficulté : recherche par carte professionnelle ou par nom/prénom/adresse email ("Vérification de l'envoi d'email", "Connexion", "Lien de validation", "Délégations"),
  - au niveau de la recherche par « médecin de ville » (recherche par numéro RPPS ou par nom/prénom du médecin), ajout d'une rubrique "Assistant(e) déclaré".
- Evolution des outils « Diagnostic Sanitaire » et « Diagnostic Grand Age » (Administration Outils) : en cas d'enregistrement ou de validation d'un volet du dossier par l'assistant(e), cette information sera visible dans les outils de diagnostic concernés.

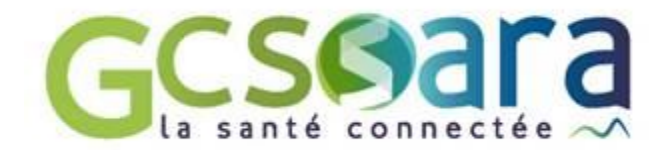

#### Evolutions proposées - Page « Mes délégations » (1/2)

| Ajouter une délégation de droits Fermer ×                                                                                                    |
|----------------------------------------------------------------------------------------------------|
| Pour habiliter un professionnel à vous assister dans la gestion de vos dossiers ViaTrajectoire, veuillez renseigner les informations suivantes et cliquer sur bouton "enregistrer".      Nom* DUVAL      Prénom * Denise      Email * Cabinet.ferry@gmail.com                                                                                                    |
| d'une carte CPx pour utiliser le logiciel. i proposé par l'Agence du Numérique en Santé î :<br>l/accueil.html Début de délégation Fin de délégation Fin de délégation de droits Accéder aux données médicales î Ecriture Accéder aux données d'autonomie (dossiers Grand Age) î Ecriture Délagation de droits valide du * 12/01/2020 i au 02/07/2023 i de la contract de la contract de la con |
| Début de délégation Fin de délégation                                                                                                    |
| its".<br>d'une carte CPx pour utiliser le logiciel.<br>: proposé par l'Agence du Numérique en Santé ①:<br>: //accueil.html<br>Début de délégation Fin de délégation<br>Ajouter une délégation de droits<br>Début de délégation Fin de délégation<br>Début de délégation Fin de délégation<br>Début de délégation Fin de délégation<br>Ajouter une délégation<br>Ajouter une délégation de droits<br>(370 27 Juin 2022)<br>SARA - Contact/FAQ - Documentation                                                                                                    |

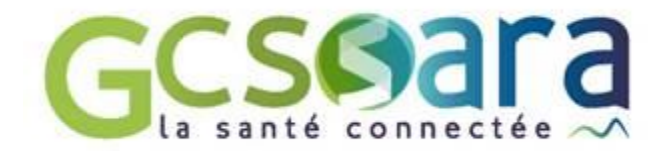

#### Evolutions proposées – Page « Mes délégations » (2/2)

| <b>Via</b> Trajectoire                      | Consulter la liste des pat       | ients Crée                                                                                                    | er un dossier 🛛 🛚                                                                                                    | Mon compte                                                                                                    | Mes déléga                                                                              | ations Doc                                                        | umentation | Aide | STEPHANIE FERRY 💫 🕞 |
|---------------------------------------------|----------------------------------|----------------------------------------------------------------------------------------------------|----------------------------------------------------------------------------------------------------|----------------------------------------------------------------------------------------------------|-----------------------------------------------------------------------------------------|-------------------------------------------------------------------|------------|------|---------------------|
| > <u>Accueil</u> > Gérer mes délégations de | droits                           |                                                                                                    |                                                                                                    |                                                                                                    |                                                                                         |                                                                   |            |      |                     |
|                                             | Délégations de d                 | roits                                                                                                    |                                                                                                    |                                                                                                    |                                                                                         |                                                                   |            |      |                     |
|                                             | — A                              | ssistant(s) ha                                                                                                    | bilité(s) à gérer m                                                                                                    | es dossiers —                                                                                                    |                                                                                         |                                                                   |            |      |                     |
|                                             |                                  | /ous pouvez autori<br>liquant sur le bout<br><b>Votre assistant(e)</b><br>Pour commander u<br>https://tops.eservi | ser un professionnel à vi<br>on "Ajouter une déléga<br>doit obligatoirement é<br>ne carte CPx, utilisez le<br>ces.esante.gouv.fr/tops | ous assister dans la g<br>ation de droits".<br>Etre muni(e) d'une d<br>service TOPS propos<br>/pageAccueil/accue | estion de vos dossi<br>c <b>arte CPx</b> pour utilis<br>sé par l'Agence du l<br>il.html | ers ViaTrajectoire en<br>ser le logiciel.<br>Numérique en Santé ( | D :        |      |                     |
|                                             | Nor                              | n Prénom                                                                                                    | Email                                                                                                    | Débu                                                                                                    | t de délégation                                                                         | Fin de délégation                                                 |            |      |                     |
|                                             |                                  | AL Denise                                                                                                    | cabinet.ferry@gmai                                                                                                    | il.com 12                                                                                                    | 2/01/2020                                                                               | 02/07/2023                                                        | × 🖉        |      |                     |
|                                             | Affi                             | cher l'historique                                                                                                 |                                                                                                    |                                                                                                    | Ą                                                                                       | jouter une délégation                                             | de droits  |      | -                   |
|                                             | — Mé                             | decin(s) habili                                                                                                   | ité(s) à gérer mes (                                                                                                    | dossiers                                                                                                    |                                                                                         |                                                                   |            |      |                     |
|                                             | Nom                              | Prénom                                                                                                    | Utilisateur de ViaTraje                                                                                                    | ctoire Dél                                                                                                    | out de délégation                                                                       | Fin de délég                                                      | ation      |      | -                   |
|                                             | Affi                             | her l'historique                                                                                                  |                                                                                                    |                                                                                                    | Aj                                                                                      | outer une délégation                                              | de droits  |      |                     |
|                                             | ViaTra<br>CGU - Mentions légales | jectoire Formation                                                                                                | Médecins Traitants — © s<br>ontenu inapproprié - Une                                                                                  | version v7.3.0 (370 27<br>application SARA - (                                                                   | ' Juin 2022)<br>Contact/FAQ - Docu                                                      | mentation                                                         |            |      |                     |

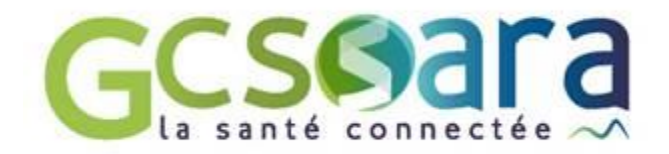

#### Evolutions proposées - Création du compte ViaTrajectoire de l'assistant(e) (1/2)

- Une fois la délégation de droits créée (4), l'assistant(e) habilité(e) recevra un email l'informant que le médecin lui a octroyé le droit de gérer ses dossiers dans ViaTrajectoire. En cliquant sur le lien présent dans l'email, l'assistant(e) sera redirigé(e) vers le site ViaTrajectoire pour procéder à la création de son compte (5).
- L'assistant(e) devra utiliser sa carte CPE/CPA ou l'application e-CPS pour finaliser la création de son compte utilisateur. Une procédure d'aide à la connexion par CPE/CPA sera ajoutée dans l'encadré concerné.

|                                                                                                    | ers ViaTrajectoire.                                                       |                              |
|----------------------------------------------------------------------------------------------------|---------------------------------------------------------------------------|------------------------------|
| Vous trouverez ci-dessous les informations qu'il a renseignées.                                                                                              |                                                                           |                              |
| Nom                                                                                                    | DUVAL                                                                     |                              |
| Prénom                                                                                                    | Denise                                                                    |                              |
| Email                                                                                                    | cabinet.ferry@gmail.com                                                   |                              |
| Pour valider la gestion de ces dossiers, veuillez connecter votre cart                                                                                       | e professionnelle (CPE/CPA/CPS) et choisissez une des options suivantes : |                              |
| Authentification par carte CPx ou<br>Authentification par carte CPx<br>Permet de vous connecter grâce à votre carte CPS/CPE/CPA. Ava                         | via l'application e-CPS                                                   |                              |
| <ul> <li>Vérifiez que votre carte est correctement insérée dans votre</li> <li>Vérifiez que celle-ci est bien lue par votre poste. <u>Comment</u></li> </ul> | lecteur de carte.<br>faire 2                                              | Se connecter pa<br>carte CPx |
| Authentification par l'application e-CPS                                                                                                    |                                                                           | Se connecter pa              |
|                                                                                                    |                                                                           |                              |

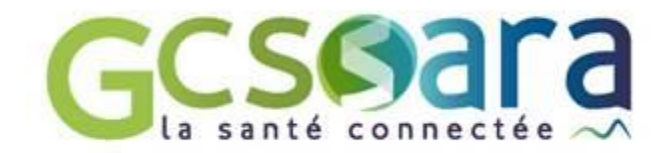

#### Evolutions proposées - Création du compte ViaTrajectoire de l'assistant(e) (2/2)

Une fois l'identification effectuée, l'ID national sera visible. Enfin, pour finaliser la création de son compte utilisateur, l'assistant(e) sera invité(e) à renseigner un mot de passe (6) :

| Le Docteur THOMAS TROUCHET vous a autorise a gérer ses doss          | siers ViaTrajectoire.                                                                           |
|----------------------------------------------------------------------|-------------------------------------------------------------------------------------------------|
| Vous trouverez ci-dessous les informations liées à votre carte profe | essionnelle.                                                                                    |
| Nom                                                                  | DUVAL                                                                                           |
| Prénom                                                               | Denise                                                                                          |
| Email                                                                | cabinet.ferry@gmail.com                                                                         |
| Id nationaux                                                         | 30B0169991/CDET00001                                                                            |
| l s'agit de votre première connexion avec cette carte professionnel  | lle. Veuillez saisir un mot de passe pour valider la création du compte ViaTrajectoire associé. |
| Nom d'utilisateur                                                    | 30B0169991/CDET00001                                                                            |
| Mot de passe*                                                        |                                                                                                 |
| (8 caractères r                                                      | minimum, comportant au moins 1 minuscule, 1 majuscule et 1 chiffre)                             |
|                                                                      |                                                                                                 |
| Répéter le mot de passe*                                             |                                                                                                 |

L'assistant(e) ne pourra pas modifier les informations issues de la CPE/CPA, sauf son adresse email (6).

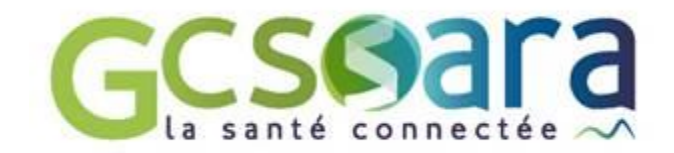

#### Evolutions proposées - Page « Consulter la liste des patients »

 A noter : dans le cas d'un utilisateur habilité par plusieurs médecins, celui-ci pourra passer d'un tableau de bord à l'autre en utilisant le menu actuel « Mes patients » (7) :

| <b>Via</b> Traject | Oire Consulter la   | liste des patients Créer un dossier Documenta                                           | tion Mon compt                 | e Aide                                   | STEPHANIE FERRY 🔽 🕞            |
|--------------------|---------------------|-----------------------------------------------------------------------------------------|--------------------------------|------------------------------------------|--------------------------------|
| Liste des          | s patients          |                                                                                         | Trier par [                    | Dr DUPONT D. V<br>dossier le plus récent | Accès direct                   |
| Do                 | ossiers en cours    | Dossiers annulés et hors patientèle                                                     | Dossi                          | ers archivés                             | Patient                        |
| Dossier            | Statut du dossier   | <ul> <li>M ALBART Alexandre (né le 16/05/1940, 82 ar<br/>Référent du dossier</li> </ul> | 15)<br>Date de<br>modification | Action requise                           | Nom* Prénom                    |
| ga 40898195        | Admission proposée  | CCAS de Meylan — CCAS de Meylan                                                         | 31/05/2022                     |                                          | Rechercher                     |
|                    | ▼                   |                                                                                         |                                |                                          |                                |
| Dossier            | Statut du dossier   | Référent du dossier                                                                     | Date de<br>modification        | Action requise                           | SSR, HAD, Soins palliatifs     |
| ga 40899192        | Admission effective | CCAS de Meylan — CCAS de Meylan                                                         | 19/05/2022                     |                                          | O Plateforme TND N° de dossier |
|                    | ▼ N                 | Rechercher                                                                              |                                |                                          |                                |
| Dossier            | Statut du dossier   | Référent du dossier                                                                     | Date de<br>modification        | Action requise                           |                                |
| s 2031860          | Attente de réponse  | Vous                                                                                    | 17/05/2022                     |                                          |                                |
|                    |                     | <ul> <li>M PARROT Charles (né le 01/02/1936, 86 ans</li> </ul>                          | ;)                             |                                          |                                |
| Dossier            | Statut du dossier   | Référent du dossier                                                                     | Date de<br>modification        | Action requise                           |                                |
| ga 40881198        | Admission proposée  | Vous                                                                                    | 17/05/2022                     |                                          |                                |
|                    |                     | ViaTrajectoire Formation Médecins Tr                                                    | raitants — © version v7.3      | .0 (370 27 Juin 2022)                    |                                |

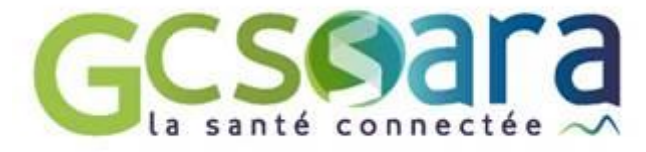

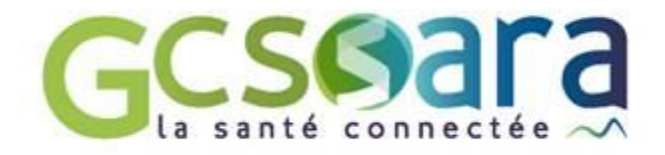

#### Evolutions proposées 1/2

- Modification de la colonne « Accès direct » présente sur la page d'accueil de l'espace Médecin libéral
  - L'intitulé « Patient » sera renommé « Rechercher un patient » (1) / « Dossier » deviendra « Rechercher un dossier » (2).
  - Ajout d'une fonction intitulée « Récupérer un dossier grand âge » : présence d'un texte informatif sur la fonctionnalité + possibilité de rechercher un dossier Grand Age avec le nom de naissance et le numéro de dossier du patient (3)
- La fonction « Récupérer un dossier grand âge »(3) permettra à un médecin de récupérer dans son tableau de bord le dossier d'un patient qui ne l'a pas encore désigné comme médecin traitant dans ViaTrajectoire
  - Après avoir renseigné le nom de naissance du patient et son numéro de dossier, l'utilisateur devra cliquer sur le bouton « Rechercher » (4). Une fenêtre apparaîtra avec quelques informations sur le dossier trouvé (5).
  - Pour récupérer le dossier, le médecin devra cliquer sur le bouton « Démarrer » (6) puis répondre aux questions suivantes :
     « Est-ce que vous accompagnez l'usager dans sa démarche en qualité de médecin traitant ou référent du dossier ? », « Avezvous obtenu l'accord de l'usager ? » - Si la réponse est « non » à la 1ère et/ou à la 2<sup>nde</sup> question, le médecin ne pourra pas récupérer le dossier (7). Si la réponse est « oui » à la 1<sup>ère</sup> question et « oui » ou « L'usager n'est pas en capacité de répondre » à la 2<sup>nde</sup> question, alors le médecin pourra récupérer le dossier en cliquant sur le bouton « Accéder au dossier » (8).
- Le médecin pourra également récupérer un dossier Grand Age après avoir effectué une recherche par dossier (cas d'un dossier existant mais non présent dans le tableau de bord du médecin) (2).

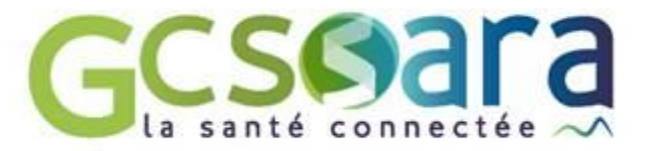

Evolutions proposées - Page « Consulter la liste des patients »

| <b>/ia</b> Traject     | Oire Consulter la li | iste des patients Créer un dossier Document                   | ation Mon compt         | e Aide                 | STEPHANIE FERRY<br>stephanie.ferry@sante-ara.fr                                        |
|------------------------|----------------------|---------------------------------------------------------------|-------------------------|------------------------|----------------------------------------------------------------------------------------|
| Liste des              | s patients           |                                                               | Trier par 🛛 🖸           | lossier le plus récent | <ul><li>Accès direct</li><li>Rechercher un patient : 1</li></ul>                       |
| Do                     | ossiers en cours     | Dossiers annulés et hors patientèle                           | Dossi                   | ers archivés           | Nom*                                                                                   |
|                        |                      | ▼ M ALBART Alexandre (né le 16/05/1940, 82 a                  | ans)                    |                        | Rechercher                                                                             |
| Dossier                | Statut du dossier    | Référent du dossier                                           | Date de<br>modification | Action requise         | Rechercher un dossier : <b>2</b>                                                       |
| ga 40898195            | Admission proposée   | CCAS de Meylan — CCAS de Meylan                               | 31/05/2022              |                        | O Hébergement PA                                                                       |
|                        | ▼ N                  | /me LORELLA (née VIMA) Annie (née le 15/10/19                 | 36, 85 ans)             |                        | <ul> <li>SSR, HAD, Soins palliatifs</li> <li>Plateforme TND</li> </ul>                 |
| Dossier                | Statut du dossier    | Référent du dossier                                           | Date de<br>modification | Action requise         | N° de dossier*                                                                         |
| <b>ga</b> 40899192     | Admission effective  | CCAS de Meylan — CCAS de Meylan                               | 19/05/2022              |                        | Rechercher                                                                             |
|                        | ▼ M                  | me RIVIER (née PALOMA) Jeanne (née le 04/04/19                | 947, 75 ans)            |                        | Récupérer un dossier Grand Age :                                                       |
| Dossier                | Statut du dossier    | Référent du dossier                                           | Date de<br>modification | Action requise         | A la demande de votre patient, vous pouvez<br>récupérer son dossier d'hébergement pour |
| <mark>s</mark> 2031860 | Attente de réponse   | Vous                                                          | 17/05/2022              |                        | personnes âgées, afin de le compléter.                                                 |
|                        |                      | <ul> <li>M PARROT Charles (né le 01/02/1936, 86 ar</li> </ul> | 15)                     |                        | Nom*                                                                                   |
| Dossier                | Statut du dossier    | Référent du dossier                                           | Date de<br>modification | Action requise         | Rechercher 4                                                                           |
| ga 40881198            | Admission proposée   | Vous                                                          | 17/05/2022              |                        |                                                                                        |

ViaTrajectoire Formation Médecins Traitants — © version v7.3.0 (370 27 Juin 2022)

CGU - Mentions légales - Confidentialité - Contenu inapproprié - Une application SARA - Contact/FAQ - Documentation

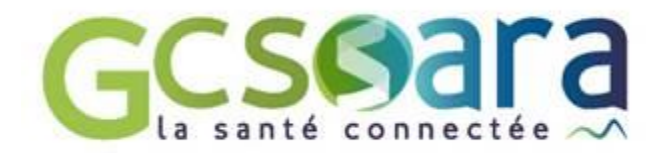

#### Evolutions proposées – Pop-up « Récupérer un dossier Grand Age »

| Accès direct                                                                                                    |                                                                                                    |          |
|----------------------------------------------------------------------------------------------------|----------------------------------------------------------------------------------------------------|----------|
| Rechercher un patient :                                                                                                    |                                                                                                    |          |
| Nom*                                                                                                    |                                                                                                    |          |
| Prénom                                                                                                    |                                                                                                    |          |
| Rechercher                                                                                                    | 5 Récupérer un dossier à la demande du patient                                                                                                    | Fermer × |
| Rechercher un dossier :                                                                                                    | Vous n'êtes actuellement pas habilité à accéder au dossier de cette personne.                                                                                                    |          |
| <ul> <li>Hébergement PA</li> <li>SSR, HAD, Soins palliatifs</li> <li>Plateforme TND</li> <li>N° de dossier</li> </ul>            | Dossier nº 46717221<br>Mme AMI DOMINIQUE<br>Né(e) le 01/01/1950<br>10 COURS JEAN JAURES, 38000 GRENOBLE<br>Créé le 12/04/2022, modifié le 12/04/2022                                                                     |          |
| Récupérer un dossier Grand Age :                                                                                                 | Vous devez répondre à quelques questions afin de savoir si vous êtes en droit d'accéder au dossier.<br>Attention, l'utilisation de cette fonctionnalité est surveillée par le système, les réponses apportées ci-dessous |          |
| A la demande de votre patient, vous pouvez<br>récupérer son dossier d'hébergement pour<br>personnes âgées, afin de le compléter. | Démarrer 6                                                                                                    |          |
| N° de dossier<br>Nom*<br>Rechercher                                                                                              |                                                                                                    |          |

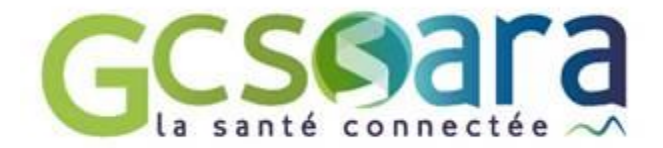

ier >

#### Evolutions proposées – Pop-up « Récupérer un dossier Grand Age »

|                                                                                                    | Récupérer un dossier à la demande du patient F                                                                                                    | ern |
|----------------------------------------------------------------------------------------------------|----------------------------------------------------------------------------------------------------|-----|
|                                                                                                    | Vous n'êtes actuellement pas habilité à accéder au dossier de cette personne.<br>Dossier n° 46717221<br>Mme AMI DOMINIQUE<br>Né(e) le 01/01/1950<br>10 COURS JEAN JAURES, 38000 GRENOBLE<br>Créé le 12/04/2022, modifié le 12/04/2022<br>Vous devez répondre à quelques questions afin de savoir si vous êtes en droit d'accéder au dossier.<br>Attention, l'utilisation de cette fonctionnalité est surveillée par le système, les réponses apportées ci-dessous<br>sont déclarées sur l'honneur. |     |
| e du patient                                                                                                    | Est-ce que vous accompagnez actuellement l'usager dans sa démarche en qualité de médecin traitant ou référent du dossier ?                                                                                                    |     |
| pas habilité à accéder au dossier de cette personne.<br>38000 GRENOBLE<br>ifié le 12/04/2022                                                             | <ul> <li>Oui O Non</li> <li>Avez-vous l'accord de l'usager ?</li> <li>Oui O Non O L'usager n'est pas en capacité de répondre</li> <li>Accéder au dossier</li> </ul>                                                                                                    |     |
| elques questions afin de savoir si vous êtes en droit d'accéder au dos<br>ette fonctionnalité est surveillée par le système, les réponses apporté<br>ır. | isier.<br>ies ci-dessous                                                                                                    |     |
| ez actuellement l'usager dans sa démarche en qualité de médecin trai                                                                                     | ant ou référent du dossier ?                                                                                                    |     |
| ger ?<br>Iger n'est pas en capacité de répondre                                                                                                    |                                                                                                    |     |
| accéder au dossier si vous n'accompagnez pas l'usager dans                                                                                               | sa démarche.                                                                                                    |     |

#### Récupérer un dossier à la demand

Vous n'êtes actuellement p

Dossier nº 46717221 Mme AMI DOMINIQUE Né(e) le 01/01/1950 10 COURS JEAN JAURES. Créé le 12/04/2022, modi

Vous devez répondre à que

Attention, l'utilisation de ce sont déclarées sur l'honneu

Est-ce que vous accompagne

🔾 Oui 🔘 Non

Avez-vous l'accord de l'usag

Oui ○ Non ○ L'usa

Vous n'avez pas le droit d'a

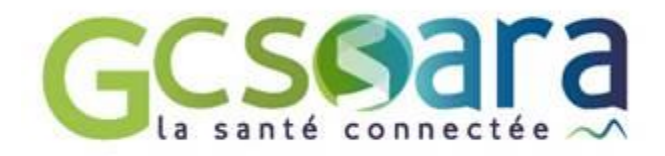

#### Précisions complémentaires

• La récupération d'un dossier Grand Age à la demande de l'usager sera possible dans 3 cas de figure :

- cas 1 : l'usager n'a déclaré aucun médecin traitant dans son dossier
- cas 2 : l'usager a déclaré un autre médecin traitant mais ce dernier n'a pas encore accepté le dossier
- cas 3 : l'usager a déclaré un autre médecin traitant mais ce dernier a refusé son dossier

Dans le cas où un médecin cherche à récupérer le dossier d'un usager alors qu'un autre médecin traitant est identifié dans le dossier (médecin traitant déclaré ayant accepté le dossier), alors un message l'informera que le patient est suivi par un autre médecin.

A noter : la fonction de récupération d'un dossier apparaîtra pour l'assistant(e) du médecin uniquement dans le cas où il/elle dispose du droit "Accéder à un dossier " en mode écriture.